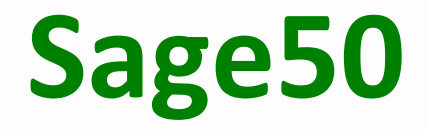

# **MWST Konverter 2011**

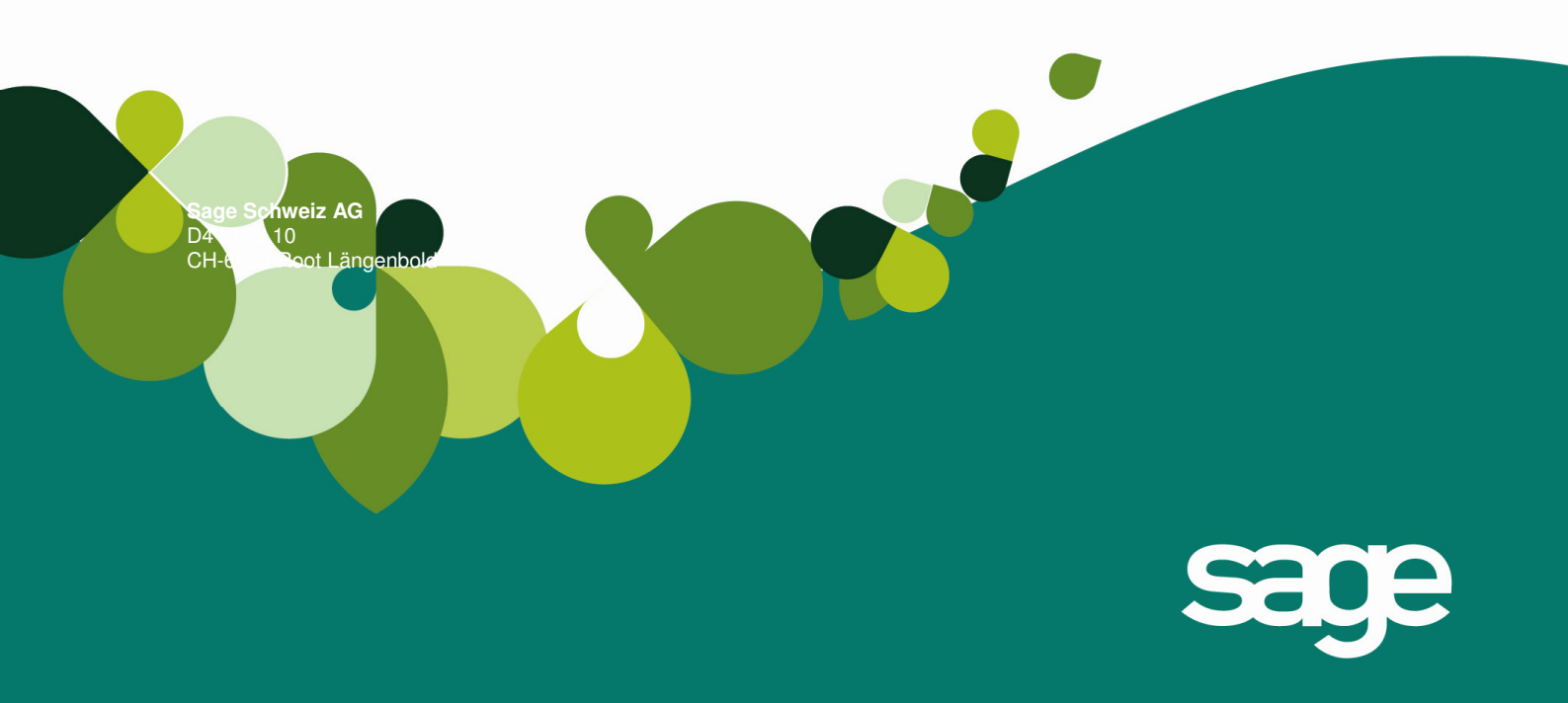

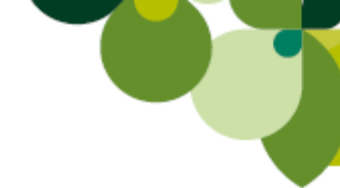

## Inhaltsverzeichnis

| 1. | Voraussetzung3                 | I |
|----|--------------------------------|---|
| 2. | MWST Konverter 2011 anwenden 4 | • |

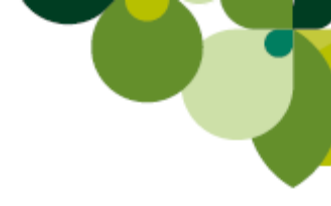

#### 1. Voraussetzung

Um das neue MWST Formular, welches ab dem 3. Quartal 2010 eingesetzt werden muss, in den Buchhaltungsmandanten aktivieren zu können, wird mindestens die Sage 50 Rechnungswesen Programm-Version **9.1.008.341** vorausgesetzt. Diese Version ist seid dem 26. Juli 2010 via Liveupdate erhältlich. Denn erst ab dieser Programm-Version ist der neue MWST Konverter 2011 erhältlich.

| Info          |                       |                  | ×          |
|---------------|-----------------------|------------------|------------|
|               | •                     |                  |            |
| Sage 50       | Rechnungswes          | sen              |            |
|               | Version:              | 2009 CHD         |            |
|               | Programm-Version:     | 9.1.008.341      |            |
|               | Programm-Datum:       | 21.07.2010       |            |
|               | Datenbank-Version:    | 9.00             | <b>2</b>   |
|               | DLib-Version:         | 9.1.005.341      |            |
|               | Copyright © 1998 - 20 | )10 Sage Schweiz | AG         |
| Lizenzvertrag | Systeminfo            | Details          | Schliessen |

#### ACHTUNG:

Wenn die betreffende Buchhaltung **nicht** mit der Version 2009.1 (also Sage 50 SP 1) erstellt wurde, sondern mit einer älteren Version (z.B: Sage 50 Version 2009.0, Sesam Version 2008 oder Sesam Version 2006) ist es zwingend notwendig, dass die Buchhaltung vorgängig in der Version 2009.1 (Sage 50 SP 1) mit dem MWST Konverter 2010 aktualisiert wird und erst dann mit dem MWST Konverter 2011 weiter bearbeitet wird. Denn nur so erhalten Sie alle neuen MWST Schlüssel. (z.B: AUSLO, SPENO, SUBVO, VNENO, EIV76 etc...)

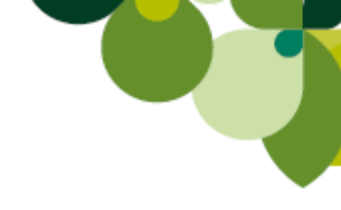

### 2. MWST Konverter 2011 anwenden

Starten Sie den MWST-Konverter 2011 über Start/Programme/Sage/Sage 50/ Optionen Rechnungswesen

| <b>i</b> | Programme         | Microsoft Office TwixTel |                                                                                                    |
|----------|-------------------|--------------------------|----------------------------------------------------------------------------------------------------|
| ٢        | Dokumente         | Vertical TeleVan         | tage 🕨 Sage Schweiz AG – Sage 50 Support                                                                                                    |
| 2        | Einstellungen     | i Sage<br>¥              | General Control Contro Control Control Control Control Control Control Control Control Co |
| P        | Suchen            |                          | Lohnbuchhaltung                                                                                                    |
| ?        | Hilfe und Support |                          | Wechnungswesen                                                                                                    |
|          | Ausführen         |                          |                                                                                                    |
| 0        | Herunterfahren    | 2 🖴 🝕 🛟 🧕<br>Ze Sp       | MAK ÄND ERW ÜB Deutsch (Sc 🕰 🖉                                                                                                    |

Somit öffnet sich das MWST Konvertierungsprogramm 2011.

| 둘 MWST   | Konvertie | rung 2011     |   |  |
|----------|-----------|---------------|---|--|
| Mandant  | Ansichten | Konvertierung | ? |  |
| <b>e</b> | 8         |               |   |  |
|          |           |               |   |  |
|          |           |               |   |  |
|          |           |               |   |  |
|          |           |               |   |  |
|          |           |               |   |  |
|          |           |               |   |  |

Öffnen Sie übers Menü "Mandant" die entsprechende Buchhaltung. Diese wird Ihnen dann oben links angezeigt.

| 🔀 MWST   | Konvertie | rung 201 <mark>1 - Z</mark> e | rmatt |  |
|----------|-----------|-------------------------------|-------|--|
| Mandant  | Ansichten | Konvertierung                 | ?     |  |
| <b>2</b> | 6         |                               |       |  |
|          |           |                               |       |  |
|          |           |                               |       |  |
|          |           |                               |       |  |
|          |           |                               |       |  |

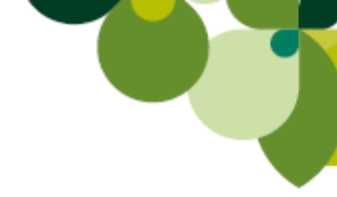

Über den Menüpunkt "Konvertierung" Steuerschlüssel anzeigen, sehen Sie auf der rechten Seite die neuen Steuerschlüssel (Satzerhöhung).

| 🔣 MWST Konvertie     | rung 2011 - Zermatt            |
|----------------------|--------------------------------|
| Mandant Ansichten    | Konvertierung ?                |
| <b>e i i</b> e i e i | Steuerschlüssel anzeigen       |
|                      | Neue Steuerschlüssel einfügen  |
|                      | Neue Steuerschlüssel entfernen |
|                      | Konti anpassen                 |
|                      | Konti zurückstellen            |
|                      | MWST-Formular 2010 aktivieren  |
|                      | MWST-Formular 2011 aktivieren  |
|                      | Alte Steuerschlüssel entfernen |

| Schlussel | Prozent | Eingabe | Automatikkonto |   | Schlüssel | Prozent vo | orhanden |            |                           |
|-----------|---------|---------|----------------|---|-----------|------------|----------|------------|---------------------------|
| EIN76     | 7.6%    | brutto  | 1170           |   | EIN80     | 8.000000%  |          | %g         | <ul> <li>Schli</li> </ul> |
| EIV24     | 2.4%    | brutto  | 1170           |   | EIV25     | 2.500000%  | :        | %g         |                           |
| EIV76     | 7.6%    | brutto  | 1170           |   | EIV80     | 8.000000%  | :        | %g         |                           |
| ENT24     | 2.4%    | brutto  | 2200           |   | ENT25     | 2.500000%  | :        | %g         |                           |
| ENT76     | 7.6%    | brutto  | 2200           |   | ENT80     | 8.000000%  | :        | %g         |                           |
| EV24      | 2.4%    | brutto  | 2200           |   | EV25      | 2.500000%  | :        | %g         |                           |
| EV76      | 7.6%    | brutto  | 2200           |   | EV80      | 8.000000%  | :        | %g         |                           |
| RAB24     | 2.4%    | brutto  | 2200           |   | RAB25     | 2.500000%  | :        | %g         |                           |
| RAB36     | 3.6%    | brutto  | 2200           |   | RAB38     | 3.800000%  | :        | %g         |                           |
| RAB76     | 7.6%    | brutto  | 2200           |   | RAB80     | 8.000000%  | :        | %g         |                           |
| UPR24     | 2.4%    | brutto  | 1170           |   | UPR25     | 2.500000%  | :        | % <u>a</u> |                           |
| USt24     | 2.4%    | brutto  | 2200           |   | USt25     | 2.500000%  | :        | %q         |                           |
| USt36     | 3.6%    | brutto  | 2200           |   | USt38     | 3.800000%  |          | %a         |                           |
| USt76     | 7.6%    | brutto  | 2200           |   | USt80     | 8.000000%  |          | 6g         |                           |
| VDL76     | 7.6%    | brutto  | 2200           |   | VDL80     | 8.000000%  |          | %ā         |                           |
| VSB24     | 2.4%    | brutto  | 1171           | _ | VSB25     | 2.500000%  | :        | %a         |                           |
| VSB76     | 7.6%    | brutto  | 1171           |   | VSB80     | 8.000000%  | :        | %a         |                           |
| VSM24     | 2.4%    | brutto  | 1170           | - | VSM25     | 2.500000%  | :        | %g         | -                         |

Diese neuen Steuerschlüssel können Sie über das Menü "Konvertierung" Neue Steuerschlüssel einfügen, in den ausgewählten Mandanten automatisch einfügen lassen.

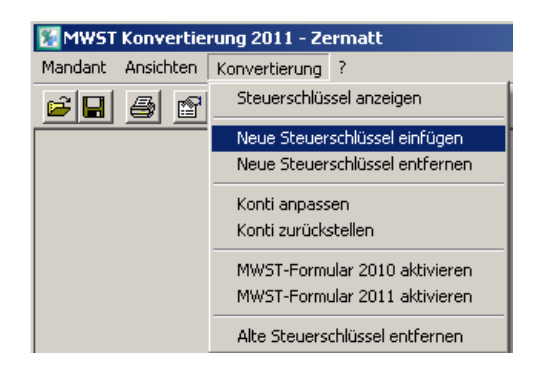

Diese benötigen Sie aber nur in denjenigen Buchhaltungsmandanten, welche bereits Leistungen bezogen oder erbracht haben, welche das Kalenderjahr 2011 betreffen. (Gemäss ESTV ist für den anzuwendenden Mehrwertsteuer-Satz weder das Datum der Rechnungsstellung noch das Datum der Zahlung, sondern der Zeitpunkt respektive der Zeitraum der Leistungserbringung massgebend (www.estv.admin.ch)!

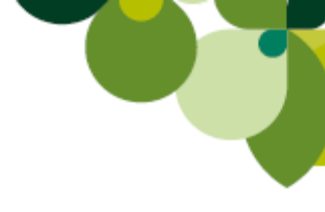

| 🞇 MWST Konvertierung 2011 - Zermatt                                                                                                    |
|----------------------------------------------------------------------------------------------------|
| Mandant Ansichten Konvertierung ?                                                                                                    |
|                                                                                                    |
| >Beginn "Steuerschlüssel einfügen" für Mandant C:\Dokumente und Einstellungen\All Users\Anwendungsdaten\Sage\Data\Rewe\Zermatt                                                                                                    |
| EIN80 wurde eingefügt                                                                                                    |
| Formeln mit EIN80 ergänzt                                                                                                    |
| EIV25 wurde eingefügt                                                                                                    |
| Formeln mit EIV25 ergänzt                                                                                                    |
| EIV80 wurde eingefügt                                                                                                    |
| Formein mit EIV80 erganzt                                                                                                    |
| ENT 25 wurde eingetrugt                                                                                                    |
| EN 180 wurde eingerugt                                                                                                    |
| EV20 wurde eingerugt                                                                                                    |
| EADS winde engenige                                                                                                    |
| INAD23 wurde eingetigt<br>BAB28 wurde eingetigt                                                                                                    |
| BABSO wurde eingertigt                                                                                                    |
| IIIB25 wurde eingefünt                                                                                                    |
| Formeln mit UPR25 ergänzt                                                                                                    |
| USt25 wurde eingefügt                                                                                                    |
| USt38 wurde eingefügt                                                                                                    |
| USt80 wurde eingefügt                                                                                                    |
| VDL80 wurde eingefügt                                                                                                    |
| VSB25 wurde eingefügt                                                                                                    |
| Formeln mit VSB25 ergänzt                                                                                                    |
| VSB80 wurde eingefügt                                                                                                    |
| Formeln mit VSB80 ergänzt                                                                                                    |
| VSM25 wurde eingetrugt                                                                                                    |
| Formein mit VSM25 erganzt                                                                                                    |
| VSmou Wurde eingerug:                                                                                                    |
| Pomein mit Visimau erganzt                                                                                                    |
| Formality of the conjecture                                                                                                    |
| Non-on-International State and the second state of the second state of the second stat |
|                                                                                                    |
|                                                                                                    |

Mit *"Konti anpassen"* werden automatisch alle Konten des ausgewählten Mandanten, welche einen Steuerschlüssel hinterlegt haben, mit dem neuen Steuerschlüssel (USt80 etc...) hinterlegt.

| Konvertierung (                      | 🔀 MWST Konvertierung 2011 - Zermatt                                                                                   |
|--------------------------------------|----------------------------------------------------------------------------------------------------|
| Charles and the second second second | Mandant Ansichten Konvertierung ?                                                                                     |
| Steuerschlussel anzeigen             |                                                                                                    |
| Neue Steuerschlüssel einfügen        | > Beginn "Konti anpassen" für Mandant C:\Dokumente und Einstellungen\All Users\Anwendungsdaten\Sage\Data\Rewe\Zermatt |
| Neue Steverschlüssel entformen       | Konto 3720: EV76 mit EV80 ersetzt                                                                                     |
| Neue Steuerschlusserendierhen        | Konto 3200: US/76 mit US/80 ersetzt                                                                                   |
|                                      | Konto 3295: USt76 mit USt80 ersetzt                                                                                   |
| Konti anpassen                       | Konto 3297: USt76 mit USt80 ersetzt                                                                                   |
|                                      | Konto 3401: US/75 mit US/80 ersetzt                                                                                   |
| Konti zuruckstellen                  | Konto 3402: USt76 mit USt80 ersetzt                                                                                   |
|                                      | Konto 3607: US7/5 mit US80 ersetzt<br>Konto 3607: US7/5 mit US80 ersetzt                                              |
| MWST-Formular 2010 aktivieren        | Konto 7910: USt76 mit USt80 ersetzt                                                                                   |
| · · · · ·                            | Konto 6400: VSB24 mit VSB25 ersetzt                                                                                   |
| MWST-Formular 2011 aktivieren        | Konto 500: Voliz 4 mit Voliz 2 ersetzt                                                                                |
|                                      | Konto 1520: VSB76 mit VSB80 ersetzt                                                                                   |
| Alte Chavener blüssel en bfavnen     | Konto 1530: VSB76 mit VSB80 ersetzt                                                                                   |
| Alce Sceuerschlussel entremen        | Konto 5800: VSB76 mit VSB80 ersetzt                                                                                   |

| 🛃 3200 - Konto bearbeiten                                               |                                                                                                    |                                              |
|-------------------------------------------------------------------------|----------------------------------------------------------------------------------------------------|----------------------------------------------|
| Konto 3200 🎍<br>Bezeichnung Handelsettrag<br>Alternative<br>Bezeichnung | Optionen       Kostenstelle zwingend       Kontonummer nie drucken         Buchungswarnung       Kontensaldi geheim         Konto raffen       Gesperit für Direktbebuchung         Nicht drucken falls Null       Beim Saldoübertrag ignorieren | Speichern<br>Löschen<br>Kontoblatt<br>Budget |
| Typ Ertrag                                                              | Salden                                                                                                    | Schliessen                                   |
| KST/KTR                                                                 | Vorjahr 0.00<br>Vortrag 0.00<br>Soll 0 0.00                                                                                                    |                                              |
| Codes                                                                   | Haben 0 0.00                                                                                                    |                                              |
| Zeichen SAGE, 22.4.2003 10:29                                           | Saldo 0 0.00                                                                                                    |                                              |
| »Beleg   Datum   G-Konto   PK   OP-Id   Text   S                        | ioll Haben Valuta-Datum Steuer-Datum Periode                                                                                                    | *                                            |
|                                                                         |                                                                                                    | <b>_</b>                                     |

Diese Funktion sollten Sie erst mit den Buchhaltungsmandanten des Geschäftsjahres 2011 durchführen.

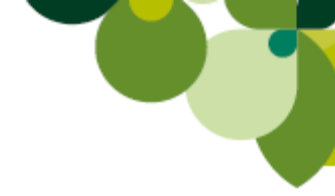

MWST-Formular 2011 aktivieren

Damit wird im ausgewählten Mandanten das neue MWST Formular aktiviert, welches ab dem 3. Quartal 2010 eingesetzt werden muss.

| Konvertierung                                                   | ? |  |
|-----------------------------------------------------------------|---|--|
| Steuerschlüssel anzeigen                                        |   |  |
| Neue Steuerschlüssel einfügen<br>Neue Steuerschlüssel entfernen |   |  |
| Konti anpassen<br>Konti zurückstellen                           |   |  |
| MWST-Formular 2010 aktivieren                                   |   |  |
| MWST-Formular 2011 aktivieren                                   |   |  |
| Alte Steuerschlüssel entfernen                                  |   |  |

Beim anwählen von "MWST-Formular 2011 aktivieren" erscheint folgende Meldung:

| MWST Ko | nvertierung 2011                                                                                                    |
|---------|----------------------------------------------------------------------------------------------------|
| 1       | Mit dieser Aktion werden die standardmässigen MWST-Formeln aktiviert und allfällige individuelle Anpassungen gehen verloren.<br>Wollen Sie trotzdem weiterfahren? |
|         | Ja Nein                                                                                                    |

Bestätigen Sie diese Meldung mit "Ja".

| 🔣 MWST Konvertierung 2011 - Zermatt                                                                                                    |
|----------------------------------------------------------------------------------------------------|
| Mandant Ansichten Konvertierung ?                                                                                                    |
|                                                                                                    |
| Konto 4901: VSM76 mit VSM80 ersetzt<br>Konto 6641: VSS76 mit VSS80 ersetzt<br>>Ende "Konti anpassen" für Mandant C:\Dokumente und Einstellungen\All Users\Anwendungsdaten\Sage\Data\Rewe\Zermatt                                                                                                    |
| Formular aktualisiert (C:\Dokumente und Einstellungen\All Users\Anwendungsdaten\Sage\Data\Rewe\Zermatt\MWSTFDRM.VTS)<br>Formular aktualisiert (C:\Dokumente und Einstellungen\All Users\Anwendungsdaten\Sage\Data\Rewe\Zermatt\MWSTFDRM.VTS)<br>Formular aktualisiert (C:\Dokumente und Einstellungen\All Users\Anwendungsdaten\Sage\Data\Rewe\Zermatt\_MWSTFRM.VTS)<br>Formular aktualisiert (C:\Dokumente und Einstellungen\All Users\Anwendungsdaten\Sage\Data\Rewe\Zermatt\_MWSTFRM.VTS)<br>>Ende "MWST-Formular 2011 aktivieren" für Mandant C:\Dokumente und Einstellungen\All Users\Anwendungsdaten\Sage\Data\Rewe\Zermatt\_MWSTFORM.VTS) |
|                                                                                                    |
| OK Zermatt C-Dokumente und Einstellungen All Licerch Anwendungsdaten Sage Data Dewei Zermatt                                                                                                    |

Somit werden die entsprechenden neuen MWST Formulare in den Mandanten kopiert und aktiviert.

Schliessen Sie das MWST Konvertierungsprogramm 2011.

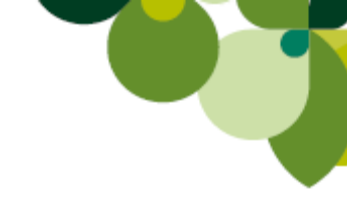

#### **Hinweis:**

Die erwähnten Funktionen im MWST-Konverter 2011 können auch für mehrere Mandanten gleichzeitig durchgeführt werden. Hierzu müssen Sie einfach im Menü "Mandant" Mandanten suchen… anwählen.

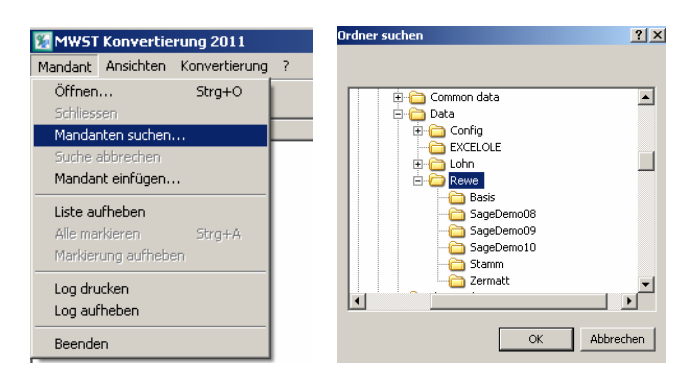

Es öffnet sich die Maske "Ordner suchen". Hier können Sie einfach den Hauptordner markieren, in welchem sich Ihre Mandanten befinden und klicken auf den Button "*OK*".

| 🙀 MWST Konvertierung 2011                                                          |                  |
|------------------------------------------------------------------------------------|------------------|
| Mandant Ansichten Konvertierung ?                                                  |                  |
|                                                                                    |                  |
| Verzeichnis                                                                        | Name             |
| C:\DOKUMENTE UND EINSTELLUNGEN\ALL USERS\ANWENDUNGSDATEN\SAGE\DATA\REWE\BASIS      | Basismandant KMU |
| C:\DOKUMENTE UND EINSTELLUNGEN\ALL USERS\ANWENDUNGSDATEN\SAGE\DATA\REWE\SAGEDEMO08 | SageDemo08       |
| C:\DOKUMENTE UND EINSTELLUNGEN\ALL USERS\ANWENDUNGSDATEN\SAGE\DATA\REWE\SAGEDEMO09 | SageDemo09       |
| C:\DOKUMENTE UND EINSTELLUNGEN\ALL USERS\ANWENDUNGSDATEN\SAGE\DATA\REWE\SAGEDEMO10 | SageDemo10       |
| C:\DOKUMENTE UND EINSTELLUNGEN\ALL USERS\ANWENDUNGSDATEN\SAGE\DATA\REWE\ZERMATT    | Zermatt          |
|                                                                                    |                  |
|                                                                                    |                  |
|                                                                                    |                  |

Dadurch werden alle Mandanten in den MWST-Konverter 2011 geladen und aufgeführt.

Nun müssen Sie noch über das Menü "Mandant" den Punkt "Alle markieren" anwählen. Somit werden alle aufgeführten Mandanten markiert und Sie können über das Menü Konvertierung die entsprechenden weiteren Funktionen (wie vorgängig beschrieben) ausführen.

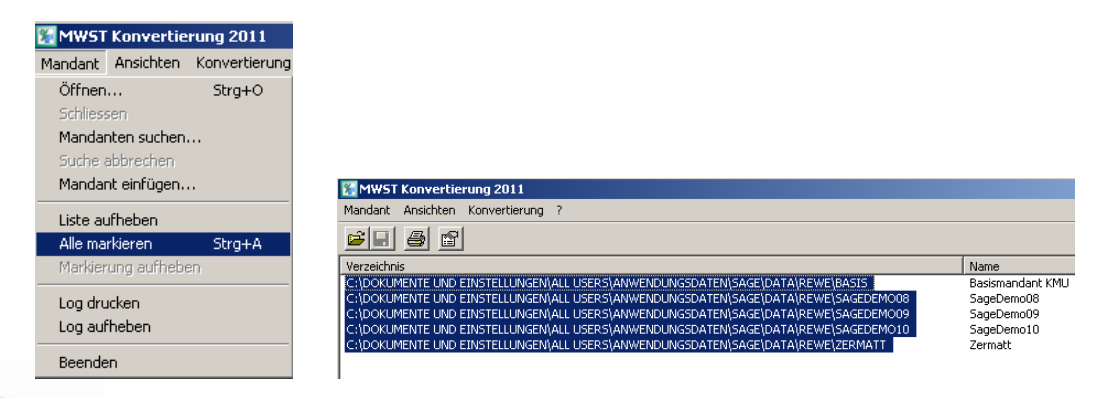

Sie können nun das Sage 50 Rechnungswesenprogramm starten und die MWST Abrechnung aufrufen. Sie sehen, dass neue MWST Formular (zu verwenden ab dem 03. Quartal 2010) wird nun am Bildschirm angezeigt.

| 🐔 MWST-Abrechnung (2011 Formular)                                                                                                    |                |        |                  |   |                         |      |  |
|----------------------------------------------------------------------------------------------------|----------------|--------|------------------|---|-------------------------|------|--|
| Asreebnungeneriode: 01 01 2010 24 12 2010 Vornario dan autor                                                                                                    | abiert         |        |                  |   | 30.07.2010.444-53       |      |  |
| Einzusenden und zu bezahlen bis:                                                                                                    | ameri          |        |                  |   | 30.07.2010711.33        | ,    |  |
| Valuta (Verzugszins ab):                                                                                                    |                |        |                  |   |                         |      |  |
| RefIIr:                                                                                                    |                |        |                  |   |                         |      |  |
| Zermatt 2010/1                                                                                                    |                |        |                  |   |                         |      |  |
| D4 Platz 10<br>6039 Root Längenbold                                                                                                    |                |        |                  |   |                         |      |  |
|                                                                                                    |                |        |                  | _ |                         |      |  |
| I. UMSATZ                                                                                                    |                | Ziffer | UmsatzFr.        |   | Umsatz Fr.              | -    |  |
| Total der Vereinbaarten bzw. Vereinnammten Entgette (Art. 39) inkl. Entgette aus<br>Ubertragungen im Meldeverfahren sowie aus Leistungen im Ausland                                                                                                    |                | 200    |                  |   |                         |      |  |
| In Ziffer 200 enthaltene Entgelte aus nicht steuerbaren Leistungen (Art. 21), für                                                                                                    | r welche       | 205    |                  |   |                         |      |  |
| nach Art. 22 optiert wird                                                                                                    |                |        |                  | + |                         |      |  |
| Von der Steuer befreite Leistungen (u.a. Exporte, Art. 23), von der Steuer befrei<br>zo bezugstutete konzettungen und Karsepen (2tt. 1910)                                                                                                    | eite Leistunge | 220    |                  |   |                         |      |  |
| Leistungen im Ausland                                                                                                    |                | 221 +  |                  |   |                         |      |  |
|                                                                                                    |                |        |                  |   |                         |      |  |
| Übertragungen im Meldeverfahren (Art. 38, bitte zusätzlich Form. 764 einreichen                                                                                                    | Ŋ              | 225 +  |                  |   |                         |      |  |
| Nicht steuerbare Leistungen (Art. 21), für die nicht nach Art. 22 optiert wird                                                                                                    |                | 230 +  |                  |   |                         |      |  |
|                                                                                                    |                |        |                  |   |                         |      |  |
| Entgeltsminderungen                                                                                                    |                | 235 +  |                  |   | Total Ziff. 220 bis 280 |      |  |
| Diverses                                                                                                    |                | 280 +  |                  | = |                         | 289  |  |
|                                                                                                    | ı              |        |                  | + |                         | 1    |  |
| Steuerbarer Gesamtumsatz (Ziff. 200 abzüglich Ziff. 289)                                                                                                    |                | 299    |                  |   | 4                       |      |  |
| II. STEUERBERECHNUNG                                                                                                    |                |        |                  |   |                         |      |  |
| Leistungen CHF Steuer CHF /                                                                                                    | Rp.            |        | Leistungen CHF   | Т | Steuer CHF / Rp.        |      |  |
| ab 01.01.2011 ab 01.01.20                                                                                                    | 11             | 3      | bis 31.12.2010   |   | bis 31.12.2010          | ٦    |  |
| Nomal 301                                                                                                    | 8,0%           | 300    |                  | ľ | *                       | 7,6% |  |
| Reduzient 311 +                                                                                                    | 2,5%           | 310    |                  | - | +                       | 2,4% |  |
|                                                                                                    |                |        |                  |   |                         | ]    |  |
| behemeng. 341                                                                                                    | 3,8%           | 340    |                  |   | ·[                      | 3,6% |  |
| Bezigsteiter 381 +                                                                                                    |                | 380    |                  |   | +                       |      |  |
| Total geschuldete Steuer (Ziff. 300 bis 380)                                                                                                    |                |        |                  | Ţ | _                       | 399  |  |
|                                                                                                    |                |        | Steuer CHF / Rp. | ł |                         |      |  |
| vorsteuer auf Matenal- und Dienstielstüngsaufwand                                                                                                    | 400            |        |                  |   |                         |      |  |
| Vorsteuer auf Investitionen und übrigem Betriebsaufwand                                                                                                    | 405 +          |        |                  |   |                         |      |  |
| Enlageentsteuening (årt. 32. hitte detaillierte Aufstellung heilegen)                                                                                                    | 410 +          |        |                  |   |                         |      |  |
| anagenity density (record, one detailing on each of the second of the second of the se |                | 110 +  |                  |   |                         |      |  |

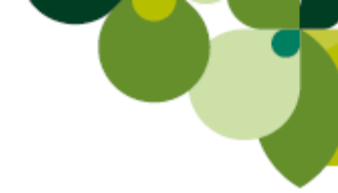

#### Hinweis:

Sollten Sie die alten Steuerschlüssel, welche ab dem 01.01.2010 keine Anwendung mehr finden, noch nicht aus der Steuerschlüsseltabelle gelöscht haben, werden Sie beim Aufruf der MWST Abrechnung folgende Meldung erhalten:

| Meldung 2102                                                                                                    | ×  |
|----------------------------------------------------------------------------------------------------|----|
| Meldung<br>Der Steuerschlüssel [MOT0] wird nicht ins MWST-Formular gerechnet.<br>Falls dieser Steuerschlüssel tatsächlich nicht benötigt wird, können Sie diese Meldung ignorieren<br>und ggf. den Steuerschlüssel später sogar löschen. | ОК |

Damit diese Meldung 2102 nicht mehr erscheint, müssen Sie folgende alten Steuerschlüssel unter dem Menü *"Bearbeiten"* MWST / Steuerschlüssel löschen:

| <b>4</b> Sag    | je 50 Rechn                                                                                          | ungswei                      | sen - Zermatt    | : (2010)                         |                                         |                                  |          |                |             |       |
|-----------------|----------------------------------------------------------------------------------------------------|------------------------------|------------------|----------------------------------|-----------------------------------------|----------------------------------|----------|----------------|-------------|-------|
| Datei           | Bearbeiten                                                                                           | Ansicht                      | Nebenbücher      | Zahlungsv                        | /erkehr                                 | Auswertung                       | g Extras | Fenster        | ?           |       |
|                 | Buchen<br>Buchunge<br>Journalisi                                                                     | en suchen<br>eren            | STRG+B<br>STRG+S |                                  |                                         |                                  | Q. 4     | 2 🛃            | °8 <b>-</b> | S 📀 🔋 |
|                 | Kontenplan-Katalog<br>Kontenplan STRG+P<br>Konten STRG+K<br>Kostenstellen/-träger STRG+T<br>Budget • |                              |                  | •                                | Kre                                     | ditoren                          | Zahl     | S<br>lungsverk | age         | e 50  |
| Sta<br>Ko<br>Ko | MWST<br>Fremdwä<br>Nummern<br>Vorlagen<br>Buchungs                                                   | hrungen<br>kreise<br>:filter | STRG+F           | MWST<br>Steuer<br>Forme<br>Gespe | -Buchun<br>rschlüsse<br>In<br>icherte P | igen fixieren.<br>el<br>Perioden |          |                |             |       |

- VSS24 (Anrechenbare Vorsteuer auf Investitionen und sonstigen Betriebsaufwand mit 50% Vorsteuerabzug (reduzierter Satz)
- VSS76 (Anrechenbare Vorsteuer auf Investitionen und sonstigen Betriebsaufwand mit 50% Vorsteuerabzug (Normalsatz)
- MOTO (Umsatzsteuer auf die Differenz zwischen Verkaufs- und Ankaufswert verkaufter, gebrauchter Motorfahrzeuge)